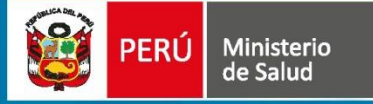

# MANUAL DEL SICOVID

(Sistema Integrado para COVID19)

2020

B-

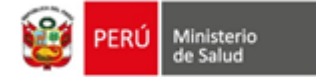

# MANUAL DEL SISCOVID

(Sistema Integrado para COVID 19)

# <u>ÍNDICE</u>

| INGRESO AL SISTEMA.                                              | .04 |
|------------------------------------------------------------------|-----|
| FORMATO 00 (F00): FORMATO DE TRIAJE                              | 07  |
| FORMATO 100 (F100): REGISTRO DE REALIZACIÓN DE PRUEBA RÁPIDA     | .10 |
| FORMATO 200 (F200): FORMATO DE INVESTIGACIÓN EPIDEMIOLÓGICA      | .19 |
| FORMATO 300 (F 300): FORMATO DE REGISTRO DEL SEGUIMIENTO CLÍNICO | .25 |

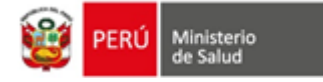

# **INGRESO AL SISTEMA**

Para el ingreso al módulo, se debe escribir la siguiente dirección web:

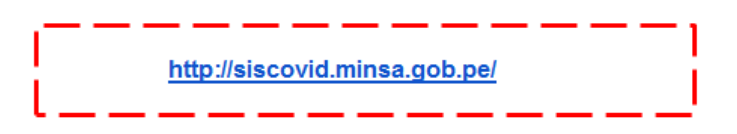

Se mostrará una ventana de inicio de sesión. El Operador ingresará al módulo con usuario y contraseña, luego realizara clic en el botón **Ingresar.** 

| ← → C ▲ No seguro   siscovid.minsa.gob.pe/login                                                                                                    | ☆ <mark>0</mark>                              | =1 |
|----------------------------------------------------------------------------------------------------|-----------------------------------------------|----|
| PERO Ministerio de Saludi                                                                                                    |                                               |    |
| Version and Annual Annual | COVID 19<br>Usuario<br>Contraseña<br>Ingresar |    |
| PERÚ Ministerio<br>de Salud                                                                                                    | COVID 19<br>Usuario<br>Contraseña             |    |

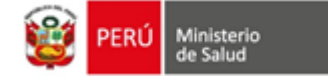

## **BUSQUEDA DE PACIENTE**

Ingresar al módulo **SISTEMA INTEGRADO PARA COVID 19 - SISCOVID 19** se muestra la opción **Inicio** donde el operador preguntara al paciente por el tipo de documento pudiendo ser (número de DNI, Carnet de Extranjería, Pasaporte, Cédula de Identidad, Carnet de Solicitante de Refugio y sin documento) que al seleccionar el botón **BUSCAR** mostrara los nombres y apellidos, la fecha de nacimiento, edad del paciente, imagen (1).

Al ser un paciente nuevo o continuador al seleccionar clic en el botón buscar me saldrá el siguiente mensaje de Confirmación, donde me indica la siguiente pregunta ¿Tienes datos almacenados, deseas restaurarlos?; si selecciono "SI" me mostrara los datos ya ingresados del paciente, si selecciono "NO" ingresare los datos del nuevo paciente.

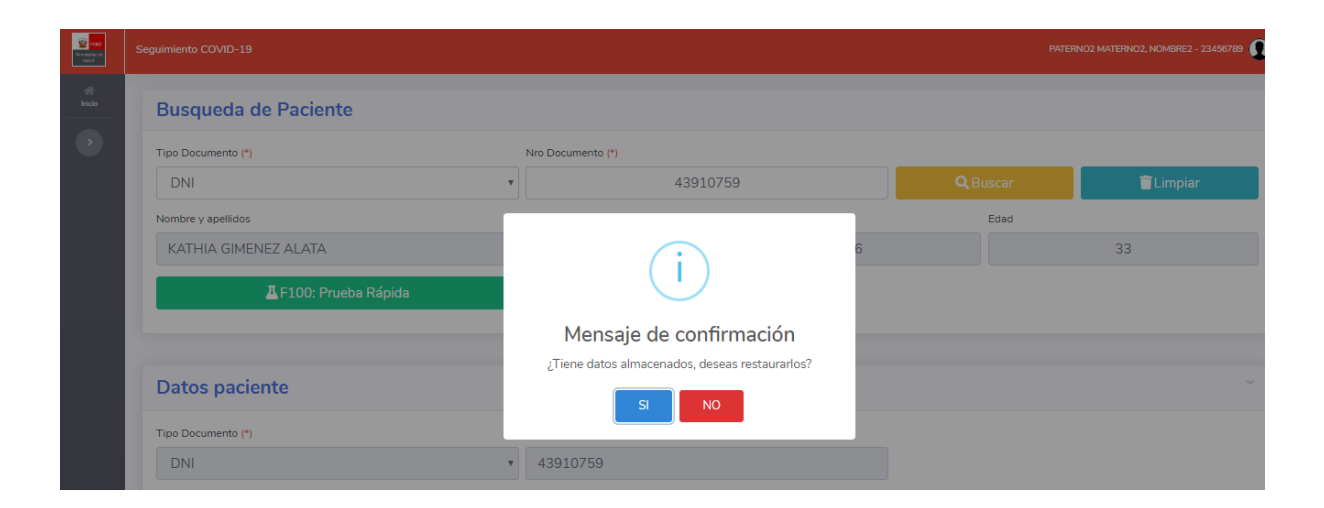

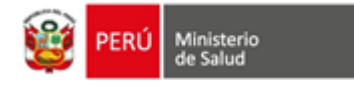

Una vez guardado los datos del paciente se activara los demás formatos. Así como como se muestra en la imagen (2)

El botón LIMPIAR sirve para borrar o ingresar otro nuevo dato.

Imagen (1)

| Received Solution | Seguimiento COVID-19 |                   |                     |                 | PATERNO2 MATERNO2, NOMBRE2 - 23456789 |
|-------------------|----------------------|-------------------|---------------------|-----------------|---------------------------------------|
|                   | Busqueda de Paciente |                   |                     |                 |                                       |
|                   | Tipo Documento (*)   | Nro Documento (*) |                     |                 |                                       |
|                   | DNI                  | •                 |                     | <b>Q</b> Buscar | 👕 Limpiar                             |
|                   | Nombre y apellidos   |                   | Fecha de Nacimiento | Edad            |                                       |
|                   | Nombres y Apellidos  |                   | dd/mm/aaaa          |                 | Edad                                  |
|                   |                      |                   |                     |                 |                                       |
|                   |                      |                   |                     |                 |                                       |
|                   |                      |                   |                     |                 |                                       |

Asimismo el sistema muestra los formatos siguientes:

- Formato 100 : Prueba Rápida
- Formato 200 : Investigación Epidemiológica
- Formato 300 : Seguimiento Clínico

El operador hará clic en el botón que nos indica **F100: Prueba Rápida** como se muestra en la siguiente imagen.

Imagen (2)

| Busqueda de Paciente             |              |                                          |                                                                                         |                                                                       |                                                                                                    |
|----------------------------------|--------------|------------------------------------------|-----------------------------------------------------------------------------------------|-----------------------------------------------------------------------|----------------------------------------------------------------------------------------------------|
| Nro Document                     | to (*)       |                                          |                                                                                         |                                                                       |                                                                                                    |
| •                                | XXXXXXXX     |                                          | <b>Q</b> Busca                                                                          | ar                                                                    | 👕 Limpiar                                                                                                    |
|                                  |              | Fecha de Nacimiento                      | Eda                                                                                     | ad                                                                    |                                                                                                    |
|                                  |              | 17/09/1992                               |                                                                                         |                                                                       | 27                                                                                                    |
| I F100: Prueba Rápida ● F200: II |              | Epidemiológica                           | <b>.</b>                                                                                | F300: Segui                                                           | miento Clínico                                                                                                    |
|                                  |              |                                          |                                                                                         |                                                                       |                                                                                                    |
|                                  | Nro Document | Nro Documento (*)  XXXXXXXXX  F200: Inv. | Nro Documento (*)  XXXXXXXX  Fecha de Nacimiento  17/09/1992  F200: Inv. Epidemiológica | Nro Documento (*)   XXXXXXXX Q Busc Fecha de Nacimiento Ed 17/09/1992 | Nro Documento (*)   XXXXXXXX QBuscar  Fecha de Nacimiento Edad  17/09/1992  P200: Inv. Epidemiológica & F300: Segui |

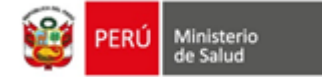

# **F00: FORMATO DE TRIAJE**

Se ingresa los siguientes campos, siendo obligatorios los que se encuentran (\*).

### DATOS DEL PACIENTE

Podemos ver que el campo Tipo de documento y Nro. De Documento son campos no editables y nos muestra la información en consulta, el operador ingresara los siguientes campos

- Nombre
- Apellido Paterno
- Apellido Materno
- Fecha de nacimiento
- Sexo Biológico
- Teléfono/Celular
- Teléfono de contacto
- Correo Electrónico
- Tipo de Residencia (Se tendrá que seleccionar la condición de vivienda)
- Dirección
- Departamento
- Provincia
- Distrito
- Geolocalización

-12.117163568411351

| Datos paciente                                                           |                                                                                          |                                                                                  |  |
|--------------------------------------------------------------------------|------------------------------------------------------------------------------------------|----------------------------------------------------------------------------------|--|
| Tipo Documento (*)                                                       | Nro Documento (*)                                                                        |                                                                                  |  |
| DNI                                                                      | XXXXXXXX                                                                                 |                                                                                  |  |
| Nombre (*)                                                               | Apellido Paterno (*)                                                                     | Apellido Materno (*)                                                             |  |
| MANUEL ENRIQUE                                                           | RUIZ                                                                                     | MECA                                                                             |  |
| Fecha de Nacimiento (*)                                                  | Sexo Biológico (*)                                                                       |                                                                                  |  |
| 18/06/1999                                                               | Masculino •                                                                              |                                                                                  |  |
| Teléfono / Celular (*)                                                   | Teléfono de contacto (*)                                                                 | Correo Electronico                                                               |  |
| 999999999                                                                | 999999999                                                                                | Ingrese correo electrónico                                                       |  |
|                                                                          | * Si no tiene telefono de contacto, repita el numero                                     |                                                                                  |  |
| Tipo de Residencia (*)                                                   | Dirección (*)                                                                            |                                                                                  |  |
| Información de Domicilio                                                 | Calle Adam Smith 120, Cuadra 2, Ur. La Calera De Monterrico, Surquillo, Lima, 15038, PER |                                                                                  |  |
| <ul> <li>Lugar donde se hospeda actualmente</li> </ul>                   |                                                                                          |                                                                                  |  |
| Departamento (*)                                                         | Provincia (*)                                                                            | Distrito (*)                                                                     |  |
| Lima •                                                                   | Lima                                                                                     | Surquillo •                                                                      |  |
| * GEOLOCALIZACIÓN Buscar lugar o dirección<br>Ingrese dirección a buscar | CALLE ENGELS                                                                             | In CALE                                                                          |  |
| * Avuda: (Avenida/Jirón/Calle Nombre de la calle Número Distrito)        |                                                                                          | CALLE GHIEEL                                                                     |  |
| Q Buscar                                                                 |                                                                                          | CALLE GREEN<br>CALLE GREEN<br>Leaflet   Powered by Earl   East HERE, Gamin, USOS |  |
| Latitud                                                                  | Longitud                                                                                 |                                                                                  |  |

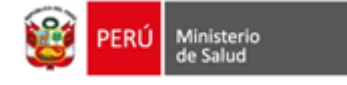

### El operador seleccionara lo siguiente:

"Si" es personal de salud, me mostrara la opción de Profesión y se elegirá una opción, así mismo si tiene síntomas; pero si es "NO" solo me mostrara la opción ¿Tiene síntomas?

```
¿Es personal de Salud? (*)

Si

No
```

El operador debe de preguntar al paciente cuál es su profesión y marcar solo una opción.

¿Cual es su Profesión?

- Medico
   Enfermero (a)
   Obstetra
   Biólogo
   Tecnólogo Medico
   Técnico de Enfermería
   Técnico de Infermería
- Técnico de laboratorio
- Otros

El operador debe de preguntar al paciente cuál es su síntoma y marcar solo una opción. Si es "SI" se ingresara la fecha de Inicio de Síntomas esta fecha será editable y si es "NO" continua con el registro.

¿Tiene Sintomas? (\*)

Si
No

Fecha de Inicio de Sintomas(\*)

dd/mm/2020

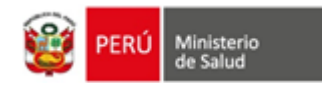

Si selecciona que "**si**" se mostrara la siguientes opciones y por lo contrario si es "**No**" este campo estará oculto, en caso de otros, especificar.

Marque los Sintomas que presenta(\*) Tos 🕑 Dolor de garganta Congestión nasal Fiebre Malestar general Dificultad respiratoria Diarrea Nausea/Vómito Cefalea Otro Irritabilidad/Confusión Dolor muscular Dolor abdominal Dolor pecho Dolor articulaciones Otros, especificar Ingrese otros...

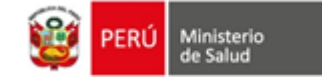

# F100: REGISTRO DE REALIZACIÓN DE PRUEBA RAPIDA

El operador seleccionara todos los campos obligatorios (\*) como:

- Fecha de ejecución de la prueba rápida (Opción editable)
- Hora ejecución de la prueba rápida (Opción editable)
- Procedencia de la solicitud de diagnóstico (Vemos que por defecto nos muestra la primera opción que es llamada al 113).

F100 Fichas Abreviada de Prueba Rápida

| Fecha de ejecución de la prueba rápida (*) | Hora Ejecución de la prueba rápida (*) |
|--------------------------------------------|----------------------------------------|
| 17/04/2020                                 | 06:08 p.m.                             |

El operador preguntara al paciente cual fue la procedencia de la solicitud de diagnóstico del caso sospechoso.

Procedencia de la solicitud de diagnóstico (\*)

Elamada al 113

- Prueba de EESS
- Personal de salud
- Contacto con caso confirmado
- Contacto con caso sospechoso

Persona proveniente del extranjero (migraciones)

Para la siguiente opción se debe de considerar lo siguiente:

### CASO 1: Primera Prueba Rápida

Si el Operador al presionar la opción **No Reactivo** en resultado de la prueba rápida (1), **Leve o Asintomático** en la clasificación clínica de severidad (2) y **Ninguna condición de Riesgo** en la pregunta (3), mostrara el mensaje "Requiere aislamiento domiciliario. Repetir la prueba rápida en 7 días. Se realizará seguimiento remoto. No es necesario continuar con F200." en la parte inferior de la pantalla, dichas preguntas son obligatorias (\*)

|    | Resultado de la prueba rápida (*) |
|----|-----------------------------------|
| 1  | No Reactivo                       |
| ۶. | Indeterminado                     |
|    | IgM Reactivo                      |
|    | IgG Reactivo                      |
|    | IgM e IgG Reactivo                |

#### Clasificación clínica de severidad:(\*)

Leve o Asintomático (Tratamiento domiciliario, Tos, malestar general, dolor de garganta, fiebre, congestión nasal)

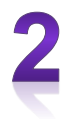

- Moderada (Paciente hospitalizada. Disnea o dificultad respiratoria, FR > 22 respiraciones/minuto, Alteración de conciencia (desorientación, confusión), Hipertensión arterial o shock, Signos clínicos o radiológicos de neumonía, Recuento de infocitos < 100 celuulas/uL)</p>
- Severa (Paciente hospitalizado en unidades críticos: FR > 22 respiraciones/minuto o PaCO2 < 32mmHg, Alteración de conciencia, Pasitolica < 100mmHg o RAM < 65mmHg,PaO2 < 60mmHg o PaFi < 300, Signos cñinicos de fatiga muscular: aleteo nasal, uso de músculos accesorios, desbalance tócaro-abdominal, Lactato sérico> 2mosm/l)

3

Mayor de 60 años
Hipertensión arterial
Enfermedad cardiovascular
Diabetes
Obesidad
Asma
Enfermedad Pulmonar Crónica
Insuficiencia renal crónica
Enfermedad o tratamiento inmunosupresor
Cáncer
Embarazo o pueperio
Personal de salud

¿El paciente cumple con alguna condición de riesgo?(\*)

Ninguna condición de riesgo

Requiere aislamiento domiciliario. Repetir la prueba rápida en 7 días. Se realizará seguimiento remoto. No es necesario continuar con F200.

Si el Operador al presionar la opción **No Reactivo** en resultado de la prueba rápida (1), **Leve o Asintomático** en la clasificación clínica de severidad (2) y **una o varias condiciones de Riesgo** en la pregunta (3), mostrara el mensaje Requiere aislamiento domiciliario. Aplicar prueba PCR y continuar con F200. Se realizará seguimiento clínico remoto (cada 24 hrs) y seguimiento clínico presencial (cada 72 hrs), en la parte inferior de la pantalla, dichas preguntas son obligatorias (\*)

Resultado de la prueba rápida (\*)

- No Reactivo
- Indeterminado
  - ) IgM Reactivo
- 🔵 IgG Reactivo
- 🔵 IgM e IgG Reactivo

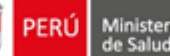

#### Clasificación clínica de severidad:(\*)

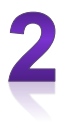

- Ever o Asintomático (Tratamiento domiciliario, Tos, malestar general, dolor de garganta, fiebre, congestión nasal)
- Moderada (Paciente hospitalizada. Disnea o dificultad respiratoria, FR > 22 respiraciones/minuto, Alteración de conciencia (desorientación, confusión), Hipertensión arterial o shock, Signos clínicos o radiológicos de neumonía, Recuento de infocitos < 100 celuulas/uL)</p>
- Severa (Paciente hospitalizado en unidades críticos: FR > 22 respiraciones/minuto o PaCO2 < 32mmHg, Alteración de conciencia, Pasitolica < 100mmHg o RAM < 65mmHg,PaO2 < 60mmHg o PaFi < 300, Signos cñinicos de fatiga muscular: aleteo nasal, uso de músculos accesorios, desbalance tócaro-abdominal, Lactato sérico> 2mosm/l)

#### ¿El paciente cumple con alguna condición de riesgo?(\*)

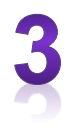

Hipertensión arterial
 Enfermedad cardiovascular
 Diabetes

Mayor de 60 años

- Diabetes
  Obesidad
- Obesidad
- Enfermedad Pulmonar Crónica
- Insuficiencia renal crónica
- Enfermedad o tratamiento inmunosupresor
- Cáncer
- Embarazo o pueperio
- Personal de salud
- Ninguna condición de riesgo

Requiere aislamiento domiciliario. Aplicar prueba PCR y continuar con F200. Se realizará seguimiento clínico remoto (cada 24 hrs) y seguimiento clínico presencial (cada 72 hrs).

Para este caso el operador indicara si se aplica PCR ahora, en caso indique que **No,** mostrara el mensaje de **"Reportar a DGOS para programar visita PCR"** 

¿Se aplicará PCR ahora?
Si
No
Reportar a DGOS para programar visita PCR

Si el Operador al presionar la opción **No Reactivo,** en resultado de la prueba rápida (1), **Moderado o Severo** en la clasificación clínica de severidad (2) y **Ninguna condición de Riesgo o varias condiciones de riesgo**, en la pregunta (3), mostrara el mensaje "Gestionar traslado a hospital. Aplicar prueba PCR y continuar con F200" en la parte inferior de la pantalla, dichas preguntas son obligatorias (\*)

Resultado de la prueba rápida (\*)

No Reactivo
Indeterminado
IgM Reactivo
IgG Reactivo
IgM e IgG Reactivo

12

#### Clasificación clínica de severidad:(\*)

- Leve o Asintomático (Tratamiento domiciliario, Tos, malestar general, dolor de garganta, fiebre, congestión nasal)
- Moderada (Paciente hospitalizada. Disnea o dificultad respiratoria, FR > 22 respiraciones/minuto, Alteración de conciencia (desorientación, confusión), Hipertensión arterial o shock, Signos clínicos o radiológicos de neumonía,
- Recuento de infocitos < 100 celuulas/uL)</li>
   Severa (Paciente hospitalizado en unidades críticos: FR > 22 respiraciones/minuto o PaCO2 < 32mmHg, Alteración de conciencia, Pasitolica < 100mmHg o RAM < 65mmHg,PaO2 < 60mmHg o PaFi < 300, Signos cñinicos de fatiga muscular: aleteo nasal, uso de músculos accesorios, desbalance tócaro-abdominal, Lactato sérico> 2mosm/l)

#### Clasificación clínica de severidad:(\*)

- Leve o Asintomático (Tratamiento domiciliario, Tos, malestar general, dolor de garganta, fiebre, congestión nasal)
- Moderada (Paciente hospitalizada. Disnea o dificultad respiratoria, FR > 22 respiraciones/minuto, Alteración de conciencia (desorientación, confusión), Hipertensión arterial o shock, Signos clínicos o radiológicos de neumonía, Recuento de infocitos < 100 celuulas/uL)</p>
- Severa (Paciente hospitalizado en unidades críticos: FR > 22 respiraciones/minuto o PaCO2 < 32mmHg, Alteración de conciencia, Pasitolica < 100mmHg o RAM < 65mmHg,PaO2 < 60mmHg o PaFi < 300, Signos cñinicos de fatiga muscular: aleteo nasal, uso de músculos accesorios, desbalance tócaro-abdominal, Lactato sérico> 2mosm/l)

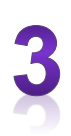

| ¿El paciente cumple con alguna condición de riesgo?(*)                  | ¿El paciente cumple con alguna condición de riesgo?(*)                 |  |  |
|-------------------------------------------------------------------------|------------------------------------------------------------------------|--|--|
| 🔲 Mayor de 60 años                                                      | Mayor de 60 años                                                       |  |  |
| Hipertensión arterial                                                   | Hipertensión arterial                                                  |  |  |
| Enfermedad cardiovascular                                               | Enfermedad cardiovascular                                              |  |  |
| Diabetes                                                                | Diabetes                                                               |  |  |
| Obesidad                                                                | Ø Obesidad                                                             |  |  |
| Asma                                                                    | 🗹 Asma                                                                 |  |  |
| Enfermedad Pulmonar Crónica                                             | Enfermedad Pulmonar Crónica                                            |  |  |
| Insuficiencia renal crónica                                             | Insuficiencia renal crónica                                            |  |  |
| Enfermedad o tratamiento inmunosupresor                                 | Enfermedad o tratamiento inmunosupresor                                |  |  |
| Cáncer                                                                  | Cáncer                                                                 |  |  |
| Embarazo o pueperio                                                     | Embarazo o pueperio                                                    |  |  |
| Personal de salud                                                       | Personal de salud                                                      |  |  |
| Ninguna condición de riesgo                                             | Ninguna condición de riesgo                                            |  |  |
| Gestionar traslado a hospital. Aplicar prueba PCR y continuar con F200. | Gestionar traslado a hospital. Aplicar prueba PCR y continuar con F200 |  |  |

Para este caso el operador indicara si se aplica PCR ahora, en caso indique que **No**, mostrara el mensaje de **"Reportar a DGOS para programar visita PCR"**, caso contrario si se indica SI no se muestra el mensaje

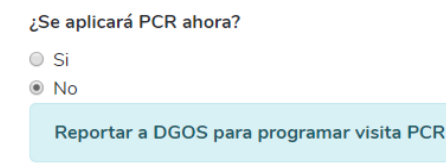

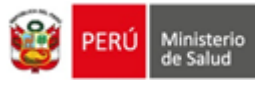

Si el Operador al presionar la opción **IgM Reactivo** en resultado de la prueba rápida (1), **Leve o Asintomático** en la clasificación clínica de severidad (2) y **Ninguna condición de Riesgo** en la pregunta (3), mostrara el mensaje "Aislamiento domiciliario. Se realizará seguimiento clínico remoto cada 24 horas y presencial cada 7 días. Continuar con F200 y F300. No es necesario realizar prueba PCR, pero sí se debe tomar prueba rápida a todos los miembros de la casa y aplicar F100 para cada uno" en la parte inferior de la pantalla, dichas preguntas son obligatorias (\*)

Resultado de la prueba rápida (\*)

No Reactivo
 Indeterminado
 IgM Reactivo
 IgG Reactivo
 IgM e IgG Reactivo

#### Clasificación clínica de severidad:(\*)

- Eve o Asintomático (Tratamiento domiciliario, Tos, malestar general, dolor de garganta, fiebre, congestión nasal)
- Moderada (Paciente hospitalizada. Disnea o dificultad respiratoria, FR > 22 respiraciones/minuto, Alteración de conciencia (desorientación, confusión), Hipertensión arterial o shock, Signos clínicos o radiológicos de neumonía, Recuento de infocitos < 100 celuulas/uL)</p>
- Severa (Paciente hospitalizado en unidades críticos: FR > 22 respiraciones/minuto o PaCO2 < 32mmHg, Alteración de conciencia, Pasitolica < 100mmHg o RAM < 65mmHg,PaO2 < 60mmHg o PaFi < 300, Signos cñinicos de fatiga muscular: aleteo nasal, uso de músculos accesorios, desbalance tócaro-abdominal, Lactato sérico> 2mosm/l)

¿El paciente cumple con alguna condición de riesgo?(\*)

- 3
- DiabetesObesidad

Mayor de 60 años
 Hipertensión arterial
 Enfermedad cardiovascular

- Asma
- Enfermedad Pulmonar Crónica
- Insuficiencia renal crónica
- Enfermedad o tratamiento inmunosupresor
- Cáncer
- 🔲 Embarazo o pueperio
- Personal de salud
- Ninguna condición de riesgo

Aislamiento domiciliario. Se realizará seguimiento clínico remoto cada 24 horas y presencial cada 7 días. Continuar con F200 y F300. No es necesario realizar prueba PCR, pero sí se debe tomar prueba rápida a todos los miembros de la casa y aplicar F100 para cada uno.

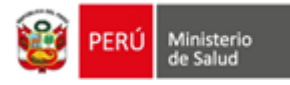

Si el Operador al presionar la opción IgM Reactivo, IgG Reactivo, IgM e IgG Reactivo en resultado de la prueba rápida (1), Moderado o Severo en la clasificación clínica de severidad (2) y Ninguna condición de Riesgo o varias condiciones de riesgo, en la pregunta (3), mostrara el mensaje "Gestionar traslado a hospital. Continuar con F200 y F300. No es necesario aplicar prueba PCR, pero sí se debe tomar prueba rápida a todos los miembros del hogar y aplicar F100 para cada uno" en la parte inferior de la pantalla, dichas preguntas son obligatorias (\*)

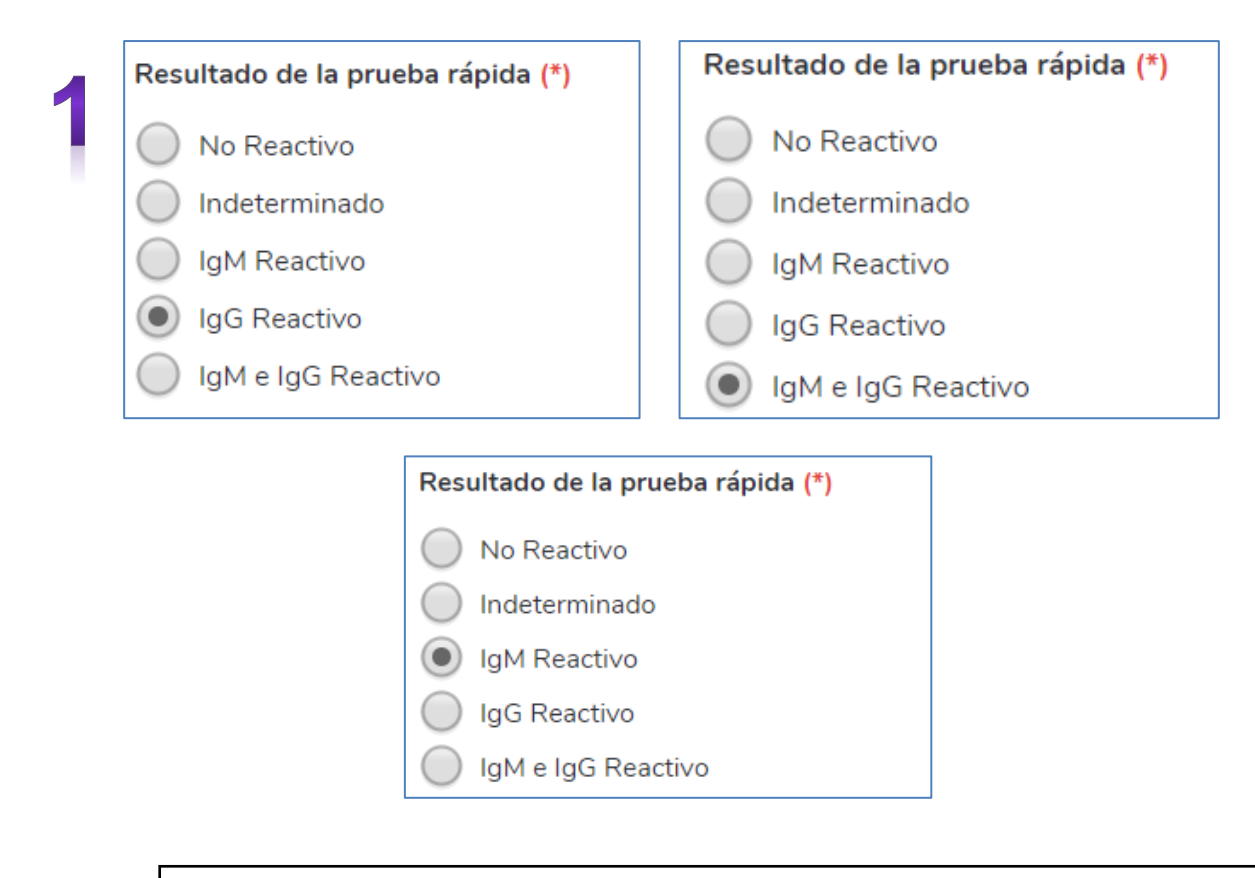

#### Clasificación clínica de severidad:(\*)

- Leve o Asintomático (Tratamiento domiciliario, Tos, malestar general, dolor de garganta, fiebre, congestión nasal)
- Moderada (Paciente hospitalizada. Disnea o dificultad respiratoria, FR > 22 respiraciones/minuto, Alteración de conciencia (desorientación, confusión), Hipertensión arterial o shock, Signos clínicos o radiológicos de neumonía, Recuento de infocitos < 100 celuulas/uL)</p>
- Severa (Paciente hospitalizado en unidades críticos: FR > 22 respiraciones/minuto o PaCO2 < 32mmHg, Alteración de conciencia, Pasitolica < 100mmHg o RAM < 65mmHg,PaO2 < 60mmHg o PaFi < 300, Signos cñinicos de fatiga muscular: aleteo nasal, uso de músculos accesorios, desbalance tócaro-abdominal, Lactato sérico> 2mosm/I)

#### Clasificación clínica de severidad:(\*)

- Leve o Asintomático (Tratamiento domiciliario, Tos, malestar general, dolor de garganta, fiebre, congestión nasal)
- Moderada (Paciente hospitalizada. Disnea o dificultad respiratoria, FR > 22 respiraciones/minuto, Alteración de conciencia (desorientación, confusión), Hipertensión arterial o shock, Signos clínicos o radiológicos de neumonía, Recuento de infocitos < 100 celuulas/uL)</p>
- Severa (Paciente hospitalizado en unidades críticos: FR > 22 respiraciones/minuto o PaCO2 < 32mmHg, Alteración de conciencia, Pasitolica < 100mmHg o RAM < 65mmHg,PaO2 < 60mmHg o PaFi < 300, Signos cñinicos de fatiga muscular: aleteo nasal, uso de músculos accesorios, desbalance tócaro-abdominal, Lactato sérico> 2mosm/l)

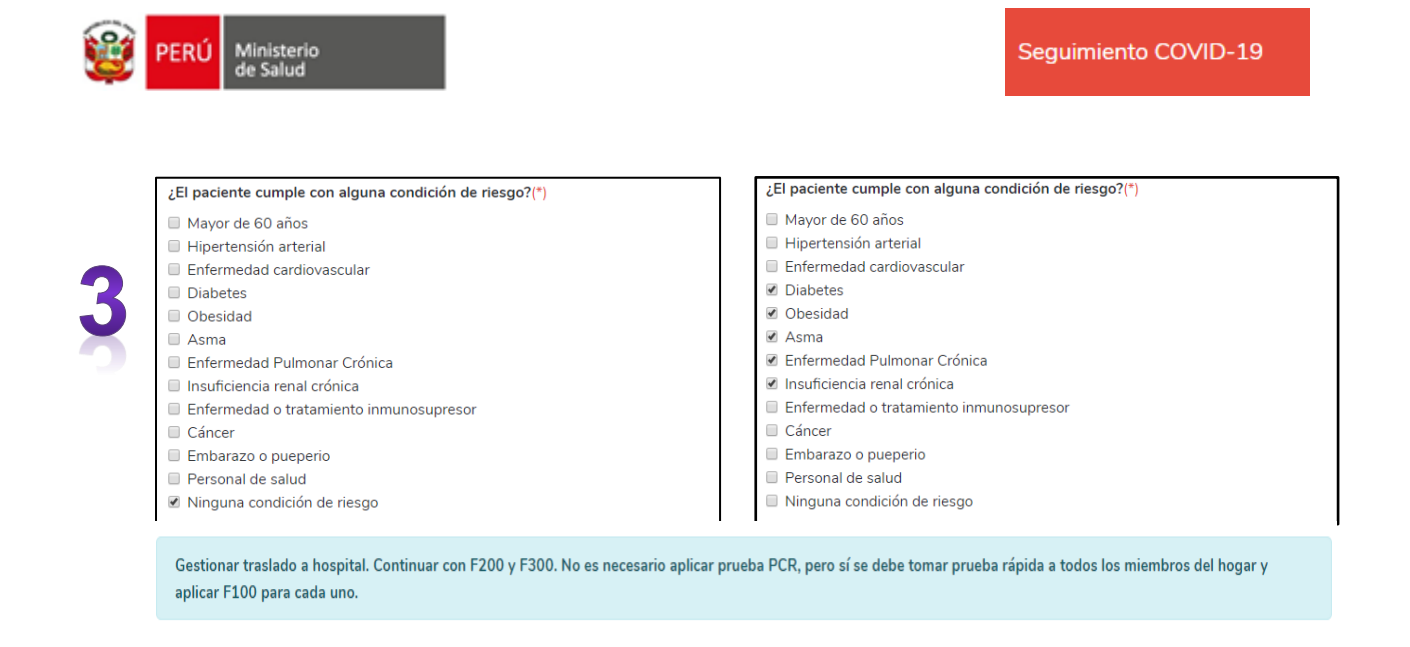

## CASO 2: Segunda Prueba Rápida

Si el Operador al presionar la opción **Indeterminado** en resultado de la prueba rápida (1), automáticamente aparecerá el Resultado de la Segunda prueba rápida, donde al seleccionar la opción **No Reactivo o IgM Reactivo, se continuara con el flujo anterior indicado en el Caso 1: Primera prueba rápida**, dichas preguntas son obligatorias (\*)

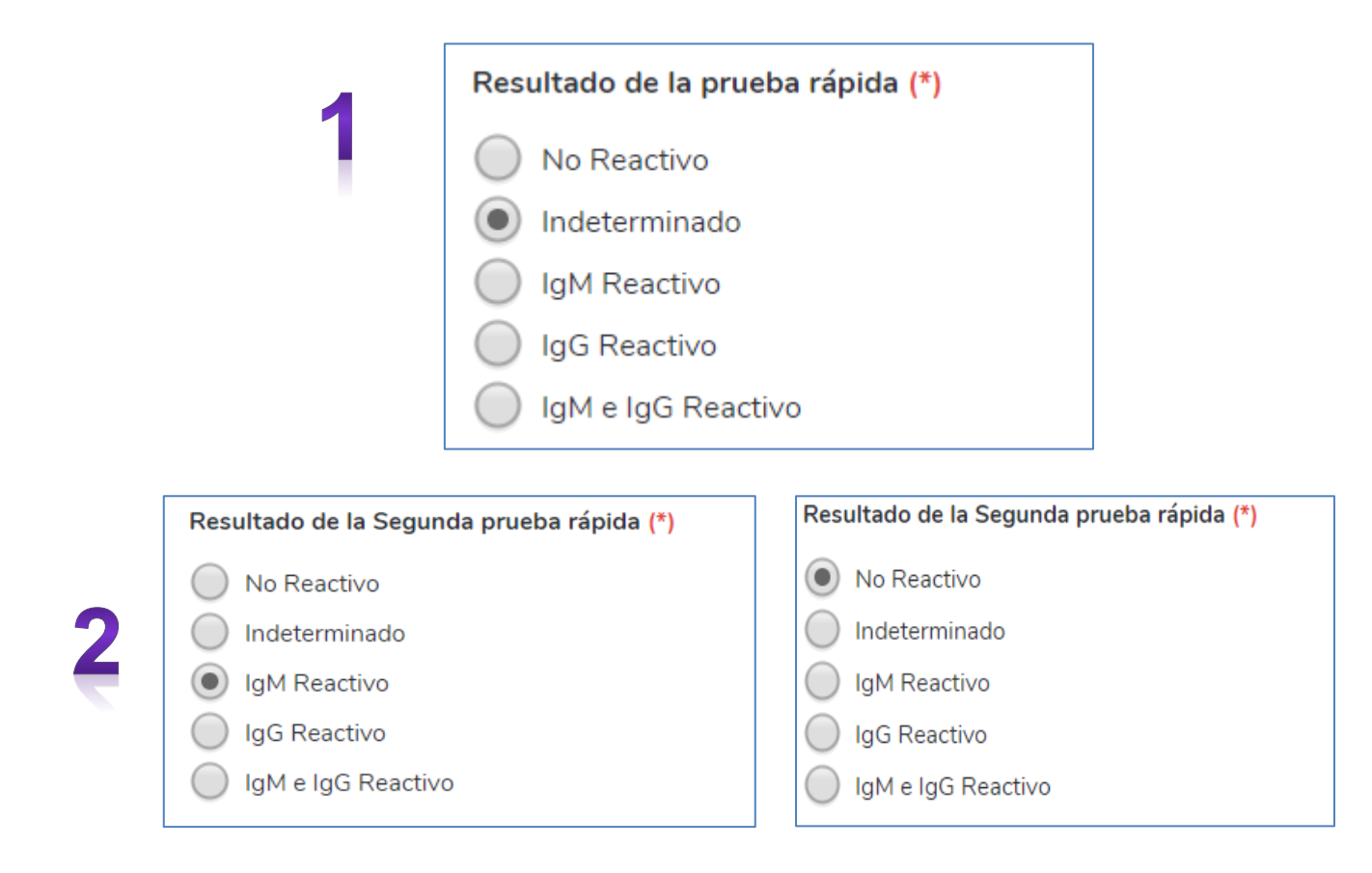

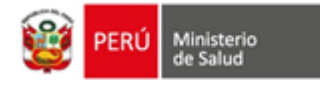

Si el Operador al presionar la opción **Indeterminado** en resultado de la prueba rápida (1), automáticamente aparecerá el Resultado de la Segunda prueba rápida, donde al seleccionar la opción **Indeterminado**, mostrara el mensaje "1. Se consignará como prueba no válida: EVALUAR EL CASO Y DE NO TENER FACTORES DE RIESGO REPETIR VISITA EN 7 DÍAS. 2. Paciente en estado grave o moderado. ACCIÓN: APLICAR PCR Y CONTUNUAR CON F200." en la parte inferior de la pantalla, dichas preguntas son obligatorias (\*)

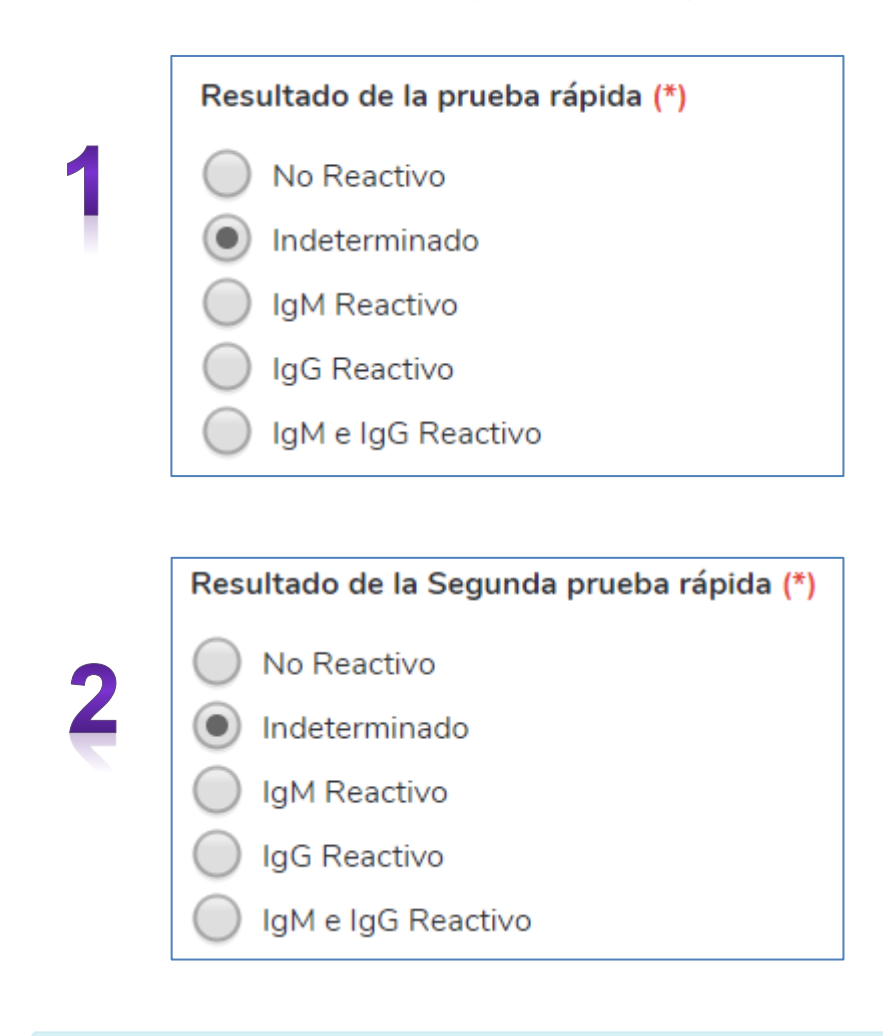

1. Se consignará como prueba no válida: EVALUAR EL CASO Y DE NO TENER FACTORES DE RIESGO REPETIR VISITA EN 7 DÍAS., 2. Paciente en estado grave o moderado. ACCIÓN: APLICAR PCR Y CONTUNUAR CON F200.

Para este caso el operador indicara si se aplica PCR ahora, en caso indique que **No**, mostrara el mensaje de **"Reportar a DGOS para programar visita PCR"** 

¿Se aplicará PCR ahora? Si No Reportar a DGOS para programar visita PCR

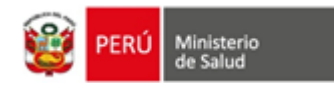

Finalmente el operador deberá añadir alguna observación si lo hubiese, al presionar el botón guardar se mostrara una ventana emergente con el Mensaje de Confirmación

| ¿Desea añadir alguna observación? |           |  |
|-----------------------------------|-----------|--|
| Ingrese observaciones             |           |  |
|                                   |           |  |
|                                   |           |  |
|                                   |           |  |
|                                   |           |  |
|                                   | 🖬 Guardar |  |

Mensaje de Confirmación, aquí el operador tendrá la opción de seleccionar "si o no" dependiendo sea el caso.

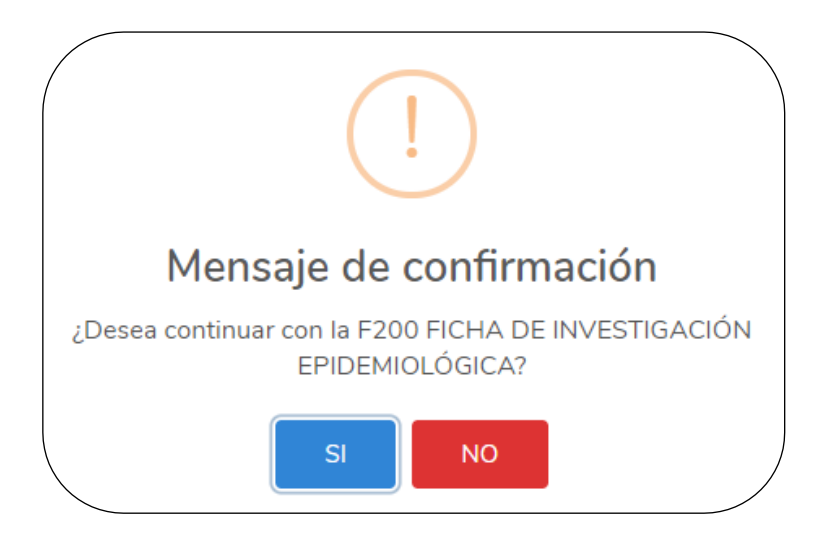

Si es **SI**, automáticamente se mostrará formato F200 Ficha de Investigación Epidemiológica y si es **NO** me mostrará la siguiente imagen.

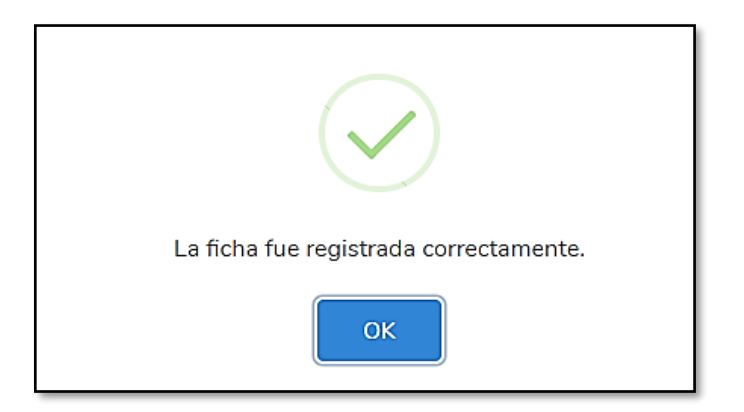

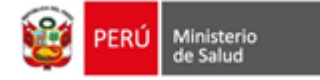

# F200: FORMATO DE INVESTIGACION EPIDEMIOLOGICA

El operador Seleccionara todos los campos que sean obligatorios (\*). El operador indicara el tipo de seguro, en caso sea otros tendrá que especificar.

| F200 Fichas de Investigación Epidemiológica |  |  |  |  |
|---------------------------------------------|--|--|--|--|
| 34 Tipos de Seguro (*)                      |  |  |  |  |
| SIS                                         |  |  |  |  |
| EsSalud                                     |  |  |  |  |
| O Policia                                   |  |  |  |  |
| F.F.A.A                                     |  |  |  |  |
| Privado                                     |  |  |  |  |
| Otros                                       |  |  |  |  |
| Ninguno                                     |  |  |  |  |

El Operador ingresara la fecha de notificación, esta a su vez es un campo editable, se colocara la profesión y la ocupación que tiene, como se muestra en la siguiente imagen.

| Datos de Notificación             |  |  |  |  |
|-----------------------------------|--|--|--|--|
| 36 Fecha de Notificación (*)      |  |  |  |  |
| 11/04/2020                        |  |  |  |  |
| ¿Que Profesión / ocupación tiene? |  |  |  |  |
|                                   |  |  |  |  |

El operador podrá visualizar la información sobre las pruebas. La información de las pruebas, ayuda a visualizar los datos reales del paciente

|   | 1                     |                |              |
|---|-----------------------|----------------|--------------|
| # | Fecha/Hora            | Tipo de Prueba | Resultado    |
| 1 | 2020-04-11 13:39:00.0 | FICHA RAPIDA   | IgM Reactivo |

### Cuadro clínico

Información sobre las pruebas

En caso de ser "SI" en la hospitalización indicar la fecha de la hospitalización con la opción de ser editable. De igual forma ingresar la temperatura en la que se encuentra el paciente.

Si el caso es "NO" solo digitar la temperatura.

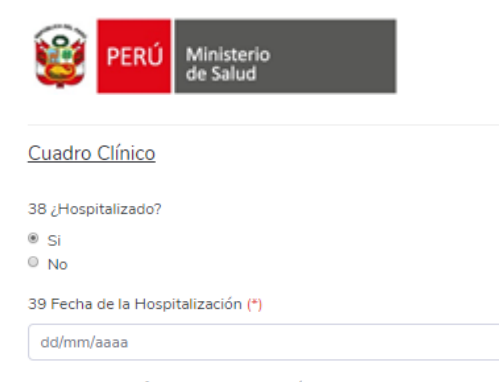

Digitar la temperatura del paciente actual de ese momento.

| 41 Temperatura °C (En caso tenga algún signo) |  |
|-----------------------------------------------|--|
| 38.0                                          |  |

Indicar Signos que se encuentra el paciente, el operador puede ingresar de uno o más signo dependiendo sea el caso; así mismo al seleccionar "Otro signo" se habilita un nuevo campo llamado "Otros, Especificar" donde se ingresara el signo que se encuentra el paciente.

| Signos                | Otros, Especificar (*) |
|-----------------------|------------------------|
| Exudado Faringeo      |                        |
| Inyección Conjuntival |                        |
| Convulsión            |                        |
| Coma                  |                        |
| Disnea                |                        |
| Taquipnea             |                        |
| 🕑 Otro signo          |                        |

Indicar las condiciones de comorbilidad es decir La presencia de uno o más trastornos (o enfermedades) además de la enfermedad o trastorno primario; el operador tendrá la opción de agregar de uno a mas dependiendo sea el caso de cada paciente; así mismo en caso de embarazo seleccionar el trimestre en la cual se encuentra cruzando la madre gestante, considerando datos obligatorios (\*).

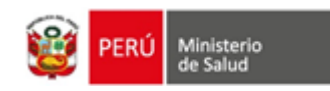

Condiciones de Comorbilidad (\*)

| Mayor de 60 años                        | Embarazo Trimestre (*) |
|-----------------------------------------|------------------------|
| Hipertensión arterial                   | <b>v</b>               |
| Enfermedad cardiovascular               |                        |
| Diabetes                                |                        |
| Obesidad                                |                        |
| Asma                                    |                        |
| Enfermedad pulmonar crónica             |                        |
| Insuficiencia renal crónica             |                        |
| Enfermedad o tratamiento inmunosupresor |                        |
| Cáncer                                  |                        |
| Embarazo o puerperio                    |                        |
| Personal de salud                       |                        |
| Ninguna condición de riesgo             |                        |
| Otra condición de riesgo                |                        |
|                                         |                        |

El operador registrara "**SI** "el paciente presento viaje y exposición en los 14 días anteriores, así como se muestra en la imagen, se ingresara el Primer viaje país donde se tendrá que escoger el país y se colocara la ciudad, considerando datos obligatorios (\*).

| Información de Viaje y Exposición                                           |        |
|-----------------------------------------------------------------------------|--------|
| ¿Ha viajado en los 14 días anteriores a la fecha de inicio de Sintomas? (*) |        |
| ● Si                                                                        |        |
| No No                                                                       |        |
| <u>Primer Viaje (*)</u>                                                     |        |
| País (*)                                                                    | Ciudad |
| Elegir 🔻                                                                    |        |
| Segundo Viaje                                                               |        |
| País                                                                        | Ciudad |
| Elegir 🔻                                                                    |        |
| Terce Viaje                                                                 |        |
| País                                                                        | Ciudad |
| Elegir 🔻                                                                    |        |

El operador le preguntara si ha tenido contacto de un caso confirmado en los 14 días antes de iniciar los síntomas, se tendrá que elegir **"SI"** se ha tenido contacto con un caso confirmado o probable de coronavirus

| i | ¿Ha tenido con un caso confirmado o probable en los 14 días antes del<br>inicio de los sintomas? (*) |   |  |
|---|----------------------------------------------------------------------------------------------------|---|--|
|   | Elegir                                                                                               | ۳ |  |
|   | Elegir                                                                                               |   |  |
|   | Si                                                                                                   |   |  |
|   | No                                                                                                   |   |  |
|   | No sabe                                                                                              |   |  |

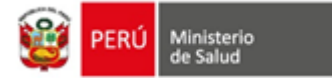

El operador ingresara los datos de laboratorio, fecha de obtención de la muestra posterior a la fecha actual, hora de obtención de la muestra y elegir el tipo de muestra. Estas opciones son editables, se dará clic en la opción agregar dependiendo sea el caso se irá aumentando. Los campos (\*) son obligatorios.

| Datos de Labo    | oratorio                    |                                     |                                     |                                                                                                    |           |
|------------------|-----------------------------|-------------------------------------|-------------------------------------|----------------------------------------------------------------------------------------------------|-----------|
| Fecha de obtenci | ón de la muestra (*)        | Hora de obtención de la muestra (*) | Tipo                                | de Muestra (*)                                                                                                    | + Agregar |
| 12/04/2020       |                             | 12.27 p.m.                          | Ele<br>His<br>As<br>As<br>La<br>Tej | gir v<br>gir vpado nasal y faringeo<br>pirado Traqueal<br>pirado Broncoalveolar<br>pirado Broncoalveolar<br>vado Broncoalveolar<br>ido Pulmonar |           |
| #                | Fecha/Hora obtención Muestr | a                                   |                                     | Tipo de Muestra                                                                                                    |           |
| 1                | 2020-04-13 00:20            |                                     |                                     | Hisopado nasal y faringeo                                                                                                    |           |

El operador registrara Contactos de familiares (Parentesco), presionando el Botón Contactos en la ventana emergente, tal y como muestra la imagen. Los campos (\*) son obligatorios.

| <u>Contactos</u> |  |  |  |
|------------------|--|--|--|
| + Contactos      |  |  |  |

| 4 | 1 | 5 | 2 |  |
|---|---|---|---|--|
| C | d | ú | 2 |  |
| Q | C | 2 | ٠ |  |
|   |   |   |   |  |

|                                                                                                    |                       | i ce i tacimento | - Euscur             |
|----------------------------------------------------------------------------------------------------|-----------------------|------------------|----------------------|
| DNI 🔻 0420                                                                                                    | 8282                  | 25/03/1964       |                      |
| lombre (*)                                                                                                    | Apellido Paterno      | (*)              | Apellido Materno (*) |
| LIDIA MARILUZ                                                                                                    | ALEJANDRO             |                  | BERROSPI             |
| arentesco (*)                                                                                                    | Edad                  |                  | Sexo Biológico(*)    |
| Elegir 🔻                                                                                                    | 56                    |                  | Femenino 🔻           |
| elular                                                                                                    |                       | Dirección        |                      |
| 999999999                                                                                                    |                       | ADAM SMITH       | MZ L LT 1            |
| <ul> <li>Enfermedad cardiovascular</li> <li>Diabetes</li> <li>Obesidad</li> <li>Asma</li> <li>Enfermedad pulmonar crónica</li> <li>Insuficiencia renal crónica</li> <li>Enfermedad o tratamiento inn</li> <li>Cáncer</li> <li>Embarazo o puerperio</li> <li>Personal de salud</li> <li>Ninguna condición de riesgo</li> <li>Otra condición de riesgo</li> <li>Enfermedad hepática</li> <li>Enfermedad crónica neurológ<br/>neuromuscular</li> <li>Tuberculosis</li> </ul> | nunosupresor<br>ica o | Cancel           | ar                   |

# Los datos guardados se muestran en la bandeja

| # | Nombre Completo                    | Edad | Factor de Riesgo                                                                                       | Parentesco | Acciones |
|---|------------------------------------|------|----------------------------------------------------------------------------------------------------|------------|----------|
| 1 | LIDIA MARILUZ SALVATIERRA MEJORADA | 56   | <ul> <li>Mayor de 60 años</li> <li>Hipertensión arterial</li> <li>Enfermedad cardiovascular</li> </ul> | Madre      | Ξ.       |

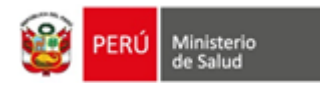

El sistema mostrara automáticamente los datos del investigador que llena la Ficha de Investigación epidemiológica (opción editable).

| Datos de Investigador que llena Ficha de Inve | estigación Epidemiológica |           |            |
|-----------------------------------------------|---------------------------|-----------|------------|
| Tipo Documento (*)                            | Nro Documento (*)         |           |            |
| DNI                                           | 23456789                  | La Buscar |            |
| Nombre de Investigador (*)                    |                           |           |            |
| NOMBRE2                                       |                           |           |            |
| Ap. Paterno de Investigador (*)               |                           |           |            |
| PATERNO2                                      |                           |           |            |
| Ap. Materno de Investigador (*)               |                           |           |            |
| MATERNO2                                      |                           |           |            |
| ¿Desea añadir alguna observación?             |                           |           |            |
|                                               |                           |           |            |
| <b>B</b> Gu                                   | ardar                     |           | S Cancelar |
|                                               |                           |           |            |

Finalmente añadir observaciones y guardar.

El mensaje de alerta indicara que se guardó con éxito y automáticamente el sistema mostrara el F300: FORMATO DE REGISTRO DEL SEGUIMIENTO CLÍNICO.

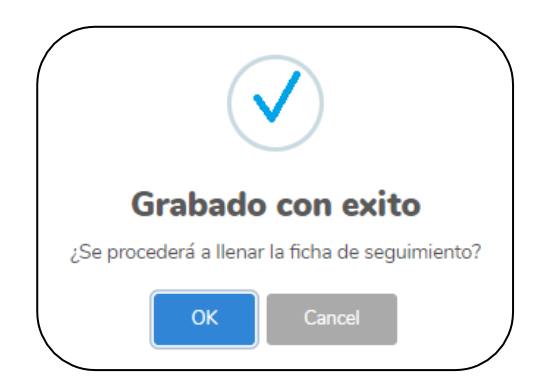

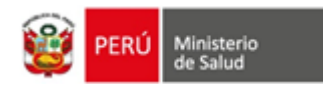

# F300: FORMATO DE REGISTRO DEL SEGUIMIENTO CLÍNICO

Los datos del paciente se encuentran fijos en la parte superior de la pantalla, el Operador hará clic en el botón Agregar/Editar seguimiento,

| Nombre y apellidos     |                  |                  |                     |                                     | de Nacimiento | E                 | Edad                        |             |
|------------------------|------------------|------------------|---------------------|-------------------------------------|---------------|-------------------|-----------------------------|-------------|
| ADRIANA MADONADO CAJAS |                  |                  |                     | 17/05/1992                          |               |                   | 27                          |             |
| 📕 F100: Prueba Rápida  |                  |                  |                     |                                     |               |                   | 🖁 F300: Seguimiento Clínico |             |
|                        |                  |                  |                     |                                     |               |                   |                             |             |
| F300 Ficha             | s de Seguimiento | Clínico          |                     |                                     |               |                   |                             |             |
|                        |                  |                  |                     | + Agregar/Editar Seg                | uimiento      |                   |                             |             |
| Fecha                  | Evolución        | Presión Arterial | Frecuencia Cardiaca | Frecuencia Respiratoria Temperatura |               | Signos y Sintomas | Signos de Alarma            | Observación |
|                        |                  |                  |                     |                                     |               |                   |                             |             |
|                        |                  |                  |                     |                                     |               |                   |                             |             |

El operador ingresa el campo **fecha** donde tiene la opción de seleccionar o editar, todos los campos obligatorios (\*)

| F300 Fichas de Seguimiento Clínico |            |  |  |  |  |  |
|------------------------------------|------------|--|--|--|--|--|
| Fecha: (*)                         | 11/04/2020 |  |  |  |  |  |

Se selecciona un tipo de monitoreo pudiendo ser:

- Llamada telefónica
- Visita Domiciliaria

| Tipo de Monitoreo (*) |                     |
|-----------------------|---------------------|
| Llamada telefónica    | Visita domiciliaria |

Para el tipo de Monitoreo "Llamada Telefónica", se completará el campo tiene Equipos para realizar las mediciones, en caso sea si se activara la opcion de llenado de Funciones Vitales caso contrario se continuara con la pregunta "Signos y Síntomas" donde se podrá seleccionar uno o más opciones, al dar clic en "Otros" se habilita un campo para ingresar información, como se muestra en la siguiente imagen.

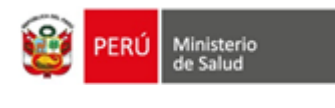

| ¿Tiene Equipos para realizar las med | diciones? |
|--------------------------------------|-----------|
| • Si                                 |           |
| No No                                |           |
|                                      |           |
| Signos y Sintomas                    |           |
|                                      |           |
| Tos                                  |           |
| Dolor de garganta                    |           |
| Congestión nasal                     |           |
| Fiebre                               |           |
| Malestar general                     |           |
| Dificultad respiratoria              |           |
| Diarrea                              |           |
| Nausea/Vómito                        |           |
| Cefalea                              |           |
| ✓ Otro                               |           |
| ✓ Irritabilidad/Confusión            |           |
| Dolor muscular                       |           |
| Dolor abdominal                      |           |
| Dolor pecho                          |           |
| Dolor articulaciones                 |           |
| Especificar : (*)                    |           |
|                                      |           |

En caso se seleccione la opción la opción **Si** en Equipo para realizar mediciones o **Visita Domiciliaria** se activará el campo de "Funciones Vitales" donde se tendrá que registrar los campos obligatorios (\*).

| Tipo de Monitoreo (*) |                     |  |  |  |  |
|-----------------------|---------------------|--|--|--|--|
| O Llamada telefónica  | Visita domiciliaria |  |  |  |  |

El operador ingresara la Presión Arterial, Frecuencia Cardiaca, Frecuencia Respiratoria y Temperatura. Como se muestra en la siguiente imagen.

| Funciones Vitales           |                         |    |  |  |  |
|-----------------------------|-------------------------|----|--|--|--|
| Presión Arterial (*)        | Frecuencia Cardiaca (*) |    |  |  |  |
| 120 / 60                    |                         | 20 |  |  |  |
|                             |                         |    |  |  |  |
| Frecuencia Respiratoria (*) | Temperatura (*)         |    |  |  |  |
| 20                          | 35.5                    |    |  |  |  |
|                             |                         |    |  |  |  |

Se completará el campo "Signos y Síntomas" donde se podrá seleccionar uno o más opciones, al dar clic en "Otros" se habilita un campo para ingresar información, como se muestra en la siguiente imagen

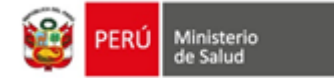

Otro signo

El operador puede seleccionar uno o más opciones de Signos de Alarma, en caso de otro, especificar.

| Signos y Sintomas                                                                                                    |  |  |  |  |  |
|----------------------------------------------------------------------------------------------------|--|--|--|--|--|
| Tos                                                                                                    |  |  |  |  |  |
| Dolor de garganta                                                                                                    |  |  |  |  |  |
| Congestión nasal                                                                                                    |  |  |  |  |  |
| Fiebre                                                                                                    |  |  |  |  |  |
| Malestar general                                                                                                    |  |  |  |  |  |
| Dificultad respiratoria                                                                                                    |  |  |  |  |  |
| Diarrea                                                                                                    |  |  |  |  |  |
| ✓ Nausea/Vómito                                                                                                    |  |  |  |  |  |
| Cefalea                                                                                                    |  |  |  |  |  |
| Vtro                                                                                                    |  |  |  |  |  |
| ✓ Irritabilidad/Confusión                                                                                                    |  |  |  |  |  |
| Dolor muscular                                                                                                    |  |  |  |  |  |
| Dolor abdominal                                                                                                    |  |  |  |  |  |
| Dolor pecho                                                                                                    |  |  |  |  |  |
| Dolor articulaciones                                                                                                    |  |  |  |  |  |
| Especificar : (*)                                                                                                    |  |  |  |  |  |
|                                                                                                    |  |  |  |  |  |
|                                                                                                    |  |  |  |  |  |
| Signos de Alarma                                                                                                    |  |  |  |  |  |
| -                                                                                                    |  |  |  |  |  |
| Disnea                                                                                                    |  |  |  |  |  |
| Congestión nasal Fiebre Malestar general Difricultad respiratoria Difricultad respiratoria Diarrea Nausea/Vómito Cefalea Otro Irritabilidad/Confusión Dolor nuscular Dolor pacho Dolor pacho Dolor articulaciones cificar : (*) Disnea Taquipnea (>=22 rpm) Saturación de oxigeno < 92% |  |  |  |  |  |
| Saturación de oxigeno < 92%                                                                                                    |  |  |  |  |  |
| Alteración de la conciencia                                                                                                    |  |  |  |  |  |
| Ningún Signo de la Alarma                                                                                                    |  |  |  |  |  |

## El operador seleccionara el tipo de evolución que presenta el paciente

| E | volución (*) |   |
|---|--------------|---|
|   | Elegir       | ٣ |
|   | Leve         |   |
|   | Moderado     |   |
|   | Severo       |   |

Se ingresara este campo teniendo como opciones si y no, cuando es "SI", seleccionar la condición de Egreso.

| ż | Egreso? (*) |   |
|---|-------------|---|
|   | SI          | ٣ |
|   | Elegir      |   |
|   | SI          |   |
|   | NO          |   |

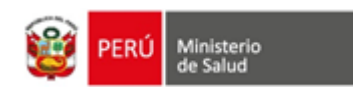

## Elegir del menú desplegable si en la pregunta anterior seleccionó SI

| Condición de Egreso (*) |                               |   |  |  |  |
|-------------------------|-------------------------------|---|--|--|--|
|                         | Elegir                        | • |  |  |  |
|                         | Elegir                        |   |  |  |  |
|                         | Recuperado                    |   |  |  |  |
|                         | Traslado al hospital          |   |  |  |  |
|                         | Traslado al hospital para uci |   |  |  |  |
|                         | Fallecido                     |   |  |  |  |

## Finalmente añadir observaciones y Guardar

| ¿Desea añadir alguna observación? |         |          |
|-----------------------------------|---------|----------|
|                                   |         |          |
|                                   |         |          |
|                                   |         | lê .     |
|                                   | Guardar | Cancelar |

El mensaje de alerta indicara que se guardó con éxito y automáticamente el sistema mostrara la bandeja **F300: FORMATO DE REGISTRO DEL SEGUIMIENTO CLÍNICO,** si en caso de realizar una segunda ficha de seguimiento clínico, se volverá a realizar los mismos pasos anteriores.

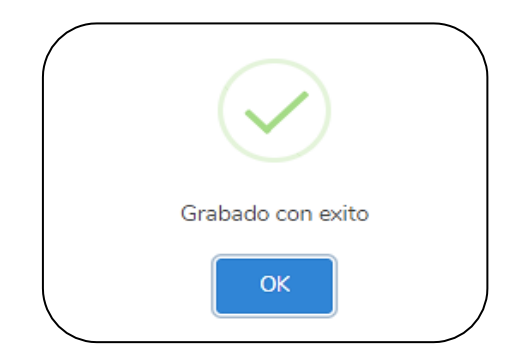

| F300 Fichas de Seguimiento Clínico |                              |                  |                     |                         |             |                   |                                                    |             |  |  |
|------------------------------------|------------------------------|------------------|---------------------|-------------------------|-------------|-------------------|----------------------------------------------------|-------------|--|--|
|                                    | + Agregar/Editar Seguimiento |                  |                     |                         |             |                   |                                                    |             |  |  |
| Fecha                              | Evolución                    | Presión Arterial | Frecuencia Cardiaca | Frecuencia Respiratoria | Temperatura | Signos y Sintomas | Signos de Alarma                                   | Observación |  |  |
| 11/04/20                           | 20 Favorable                 | 100/20           | 50                  | 80                      | 39.         | • Diarrea         | <ul> <li>Saturación de oxigeno &lt; 92%</li> </ul> |             |  |  |
|                                    |                              |                  |                     |                         |             |                   |                                                    |             |  |  |